## คู่มือใช้งาน Smart Remote

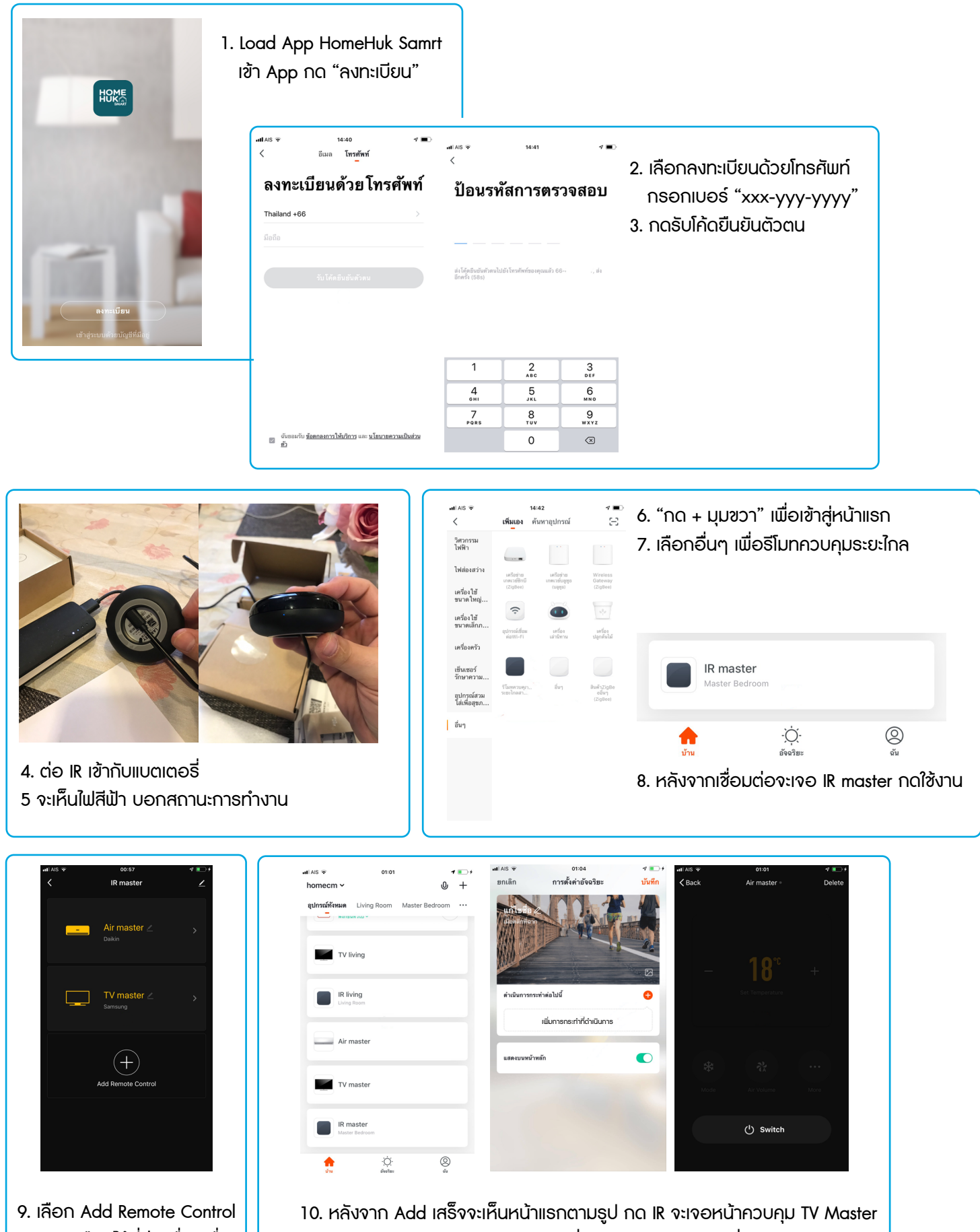

สามารถเลือกได้ที่ล่ะเครื่องเพื่อ เชื่อมต่อการควบคุม

เปิดแอร์จะเจอหน้าควบคุม Air Master ซึ่งสามารถควบคุมการสั่งงานผ่าน App ได้

## คู่มือใช้งาน Smart Remote

| ณs <del>จ</del><br>กเลิก | 01:04<br>การตั้งค่าอัจฉริยะ | ∢ ∎⊃+<br>บันทึก | utiais ≆ | 01:07<br>Select Action | <b>≁ ∎</b> +<br>Next | มtiAIS 👻<br>ยกเลิก | 01:07<br>การตั้งค่าอัจฉริยะ | ∢ ∎⊃ +<br>บันทึก |
|--------------------------|-----------------------------|-----------------|----------|------------------------|----------------------|--------------------|-----------------------------|------------------|
| N                        |                             |                 |          |                        |                      |                    |                             |                  |
| diaminina n              |                             | ALL ALL ALL     |          |                        |                      |                    |                             |                  |
| 的標                       |                             | Section and the |          |                        |                      | 加加制                |                             | State State      |
| All Parts                |                             |                 | _        | <b>B</b>               | +                    | All and a second   | inter and                   |                  |
| ดำเนินการกระ             | ทำต่อไปนี้                  | •               |          | Set Temperature        |                      | ดำเนินการกร        | ะทำต่อไปนี้                 |                  |
|                          | ເພີ່ມດາຣຸດຣະກຳກີ່ດຳພົບດາຣ   |                 |          |                        |                      |                    | - Fining Country            | mine of Charles  |
|                          |                             |                 |          |                        |                      |                    | r inving Custo              | imized State     |
| แสดงบนหน้าห              | aĭn                         |                 | *        | 24                     | <b></b>              | แสดงบนหน้า         | หลัก                        |                  |
|                          |                             |                 |          |                        |                      |                    |                             |                  |
|                          |                             |                 | Mode     |                        | More                 |                    |                             |                  |
|                          |                             |                 |          | de outers a            |                      |                    |                             |                  |
|                          |                             |                 |          | Switch                 |                      |                    |                             |                  |

 11. ตามรูปให้กดที่ + และเลือกอุปกรณ์ จะเจอ TV และ Air เลือก 1 เมนู จะเจอรีโมทควบคุม แเอร์และเลือก Power กด Next เลือกหน้าที่ให้แก้ไขชื่อ เช่น เปิดแอร์นอนทันที

|             | all AIS 🗢    | 15:01         | 4 🔳      | atl AIS 🗢       | 15:01                              | 4 🔳                 |            |
|-------------|--------------|---------------|----------|-----------------|------------------------------------|---------------------|------------|
|             | <            | ทางลัด Siri   |          | ยกเลิก          |                                    |                     |            |
|             | เปิดแอร์นอน  | Add t         | to Siri  |                 |                                    |                     |            |
|             |              |               |          | L               | พิ่มไปยัง Siri                     |                     |            |
|             |              |               |          |                 | เปิดแอร์นอน                        |                     |            |
|             |              |               |          |                 | 😢 TuyaSmart                        |                     |            |
|             |              |               |          |                 |                                    |                     |            |
|             |              |               |          |                 |                                    |                     |            |
|             |              |               |          |                 | ອດຫຼານວາດພອງວ                      |                     |            |
|             |              |               |          |                 | "เปิดแอร์นอน"                      |                     |            |
|             |              |               |          |                 |                                    |                     |            |
|             |              |               |          |                 |                                    |                     |            |
|             |              |               |          | หลังจากที่คณอัง | กกำสิ่งส่วนตัวของคณแล้ว Siri สามาะ | รถใช้กำลั่งนี้เพื่อ |            |
|             |              |               |          |                 | ให้ TuyaSmart สี่งทำงานเสียงได้    |                     |            |
|             |              |               |          |                 |                                    |                     |            |
|             |              |               |          |                 |                                    |                     |            |
|             |              |               |          |                 |                                    |                     |            |
|             |              |               |          |                 |                                    |                     |            |
| 12 การแมิ่น | ເປັນດ໌ຊັ່ນເອ |               | d Siri   | ດດ ແລດ          | แสียง แล้วล                        | งองตั้ง "เป         | ໄດແລຣ໌ແລແ" |
| 12.1110100  | www.count    |               |          |                 |                                    |                     | cilioouou  |
| สามารถสั่งง | านผ่าน S     | iri ให้เปิดแอ | ธ์ได้ทัเ | มที             |                                    |                     |            |
|             |              |               |          |                 |                                    |                     |            |